## ANEXO XIII DACG No. DGA-010-2018

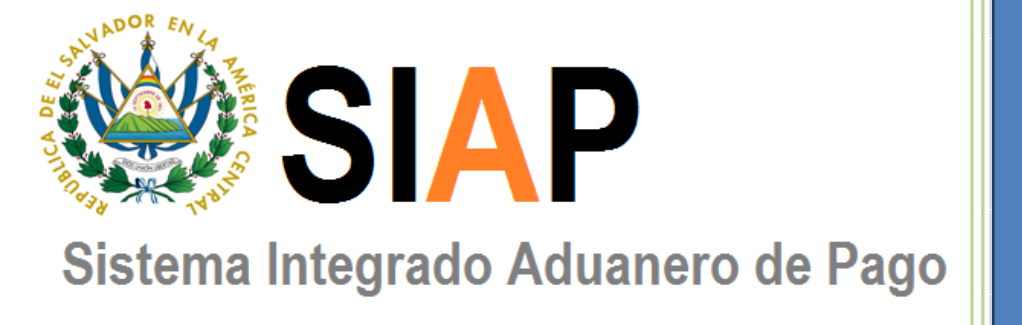

2018

# **GUÍA DE USUARIO**

**REPÚBLICA DE EL SALVADOR** 

DIRECCIÓN GENERAL DE ADUANAS

Junio de 2018

## CONTENIDO

## INFORMACIÓN GENERAL

 

 Página

 Objetivo.
 2

 Como ingresar al portal del Sistema Integrado
 3

 Aduanero de Pago.
 3

 OPERACIONES GENERALES

 Como generar un Mandamiento Único a una Declaración de Mercancías.
 6

 Como generar un Mandamiento Único con Acreditación IVA.
 9

 Como generar un Mandamiento Único para cobros misceláneos.
 13

 Como realizar un Mandamiento Único de complementaria para Declaración de Mercancías para el Módulo de SIDUNEA ++.
 16

 Cómo generar Mandamiento Único para FAUCA.
 19

 Como realizar una consulta de pagos
 22

# GUÍA DE USUARIO SOBRE SISTEMA INTEGRADO ADUANERO DE PAGO (SIAP)

El objetivo de la presente guía, es dar a conocer el nuevo **Sistema Integrado Aduanero de Pago (SIAP)**, por medio del cual el usuario realizará el pago del DAI e impuestos correspondientes, los que pueden ser pagados en ventanillas o kioskos de cada una de las instituciones financieras habilitadas o en las colecturías del Ministerio de Hacienda.

A continuación se detallan los pasos a seguir para la ejecución del nuevo Módulo de Pagos:

## Cómo ingresar al portal de SIAP

El primer paso es conectarse al portal de SISTEMA INTEGRADO ADUANERO DE PAGO (SIAP) en la URL siguiente: <u>https://aduana.mh.gob.sv/SIAP</u>

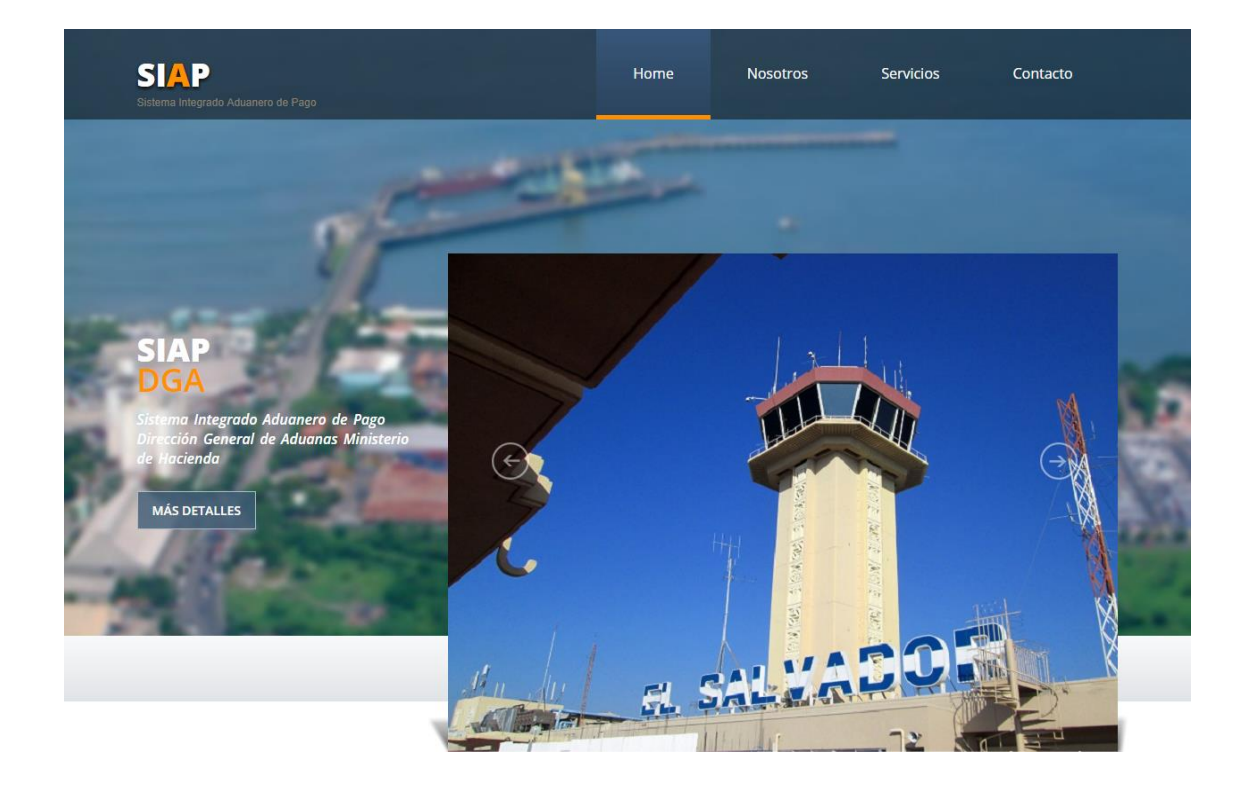

Una vez ingresado en el Portal de Pagos, deberá seleccionar la pestaña de **Servicios**, posteriormente ir a **Generación de Mandamientos**.

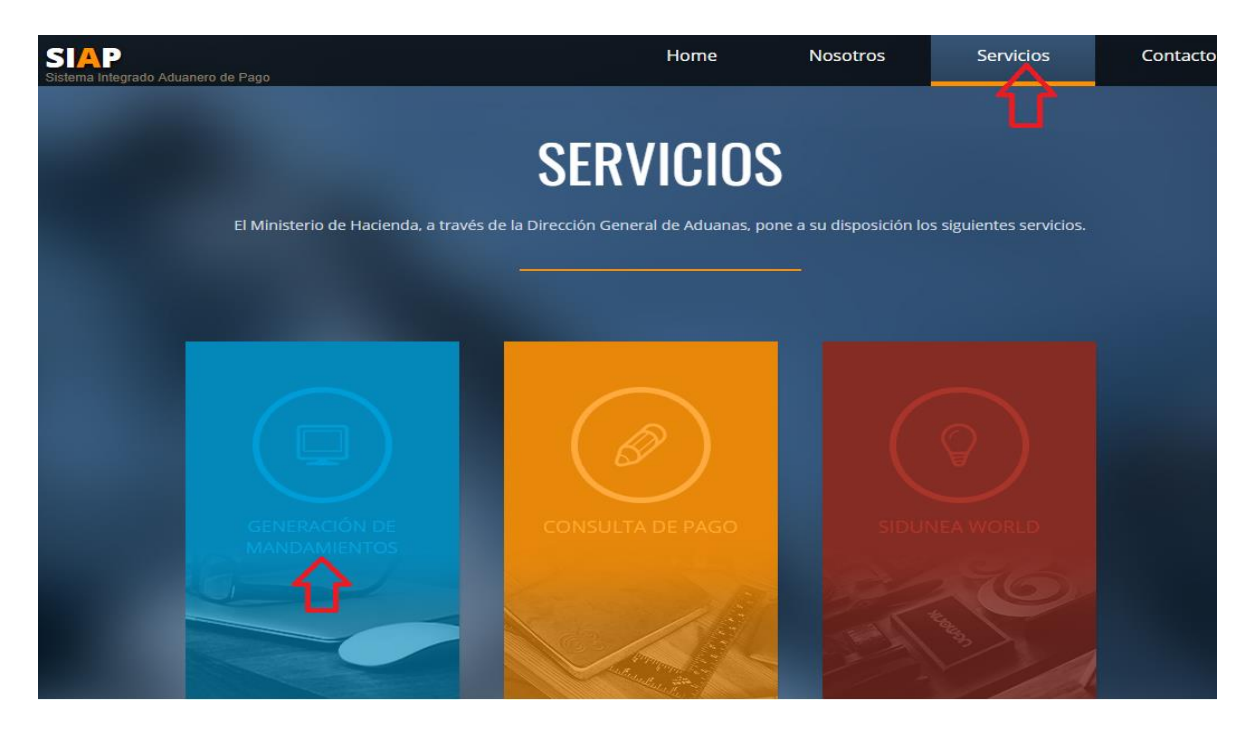

Luego, ingrese nombre de usuario y clave, dar click en Acceder

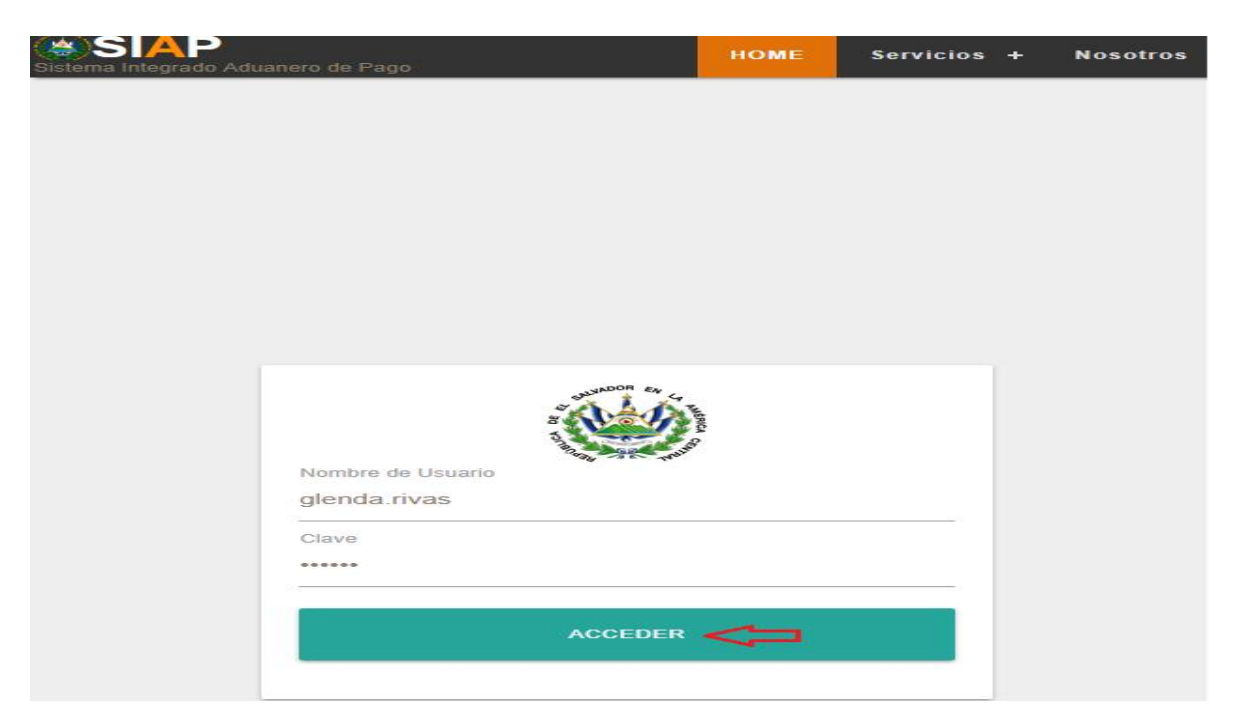

Una vez ingresado al Nuevo Sistema Integrado Aduanero de Pago aparecerán diferentes pestañas seleccione **Servicios**, de click y aparecerán las siguientes opciones: Declaraciones, Misceláneos, Complementaria, FAUCA y Consulta de pagos; a continuación se detalla cada uno de los campos antes mencionados:

**Declaraciones**: Este campo aplica para la generación de Mandamiento Único para Declaraciones de Mercancías de SIDUNEA World y SIDUNEA 1.18++; asimismo, para la acreditación de IVA a una Declaración de Mercancía.

**Misceláneos:** Este campo aplica para la generación de Mandamiento Único para pagos de multas administrativas, tributarias, pagos de almacenaje, parqueo, Servicio de Inspección no Intrusiva, servicio extraordinario, etc.

**Complementaria**: Este campo aplica para la generación de Mandamiento Único para pagos de impuestos dejados de declarar y pagar ante la Dirección General de Aduanas para Declaraciones específicamente del Módulo MODASY ++ 1.18.

**FAUCA**: Este campo aplica para la generación de Mandamiento Único para pago de DAI e IVA, específicamente FAUCA.

**Consulta de Pagos:** Este campo podrá el usuario realizar las consultas de los pagos generados, ya sean estos a declaraciones de mercancías o pagos misceláneos con el número de mandamiento.

### Cómo generar un Mandamiento Único a una Declaración de Mercancías

Para la generación del Mandamiento Único a una Declaración, dar click en Servicios y seleccionar Declaraciones

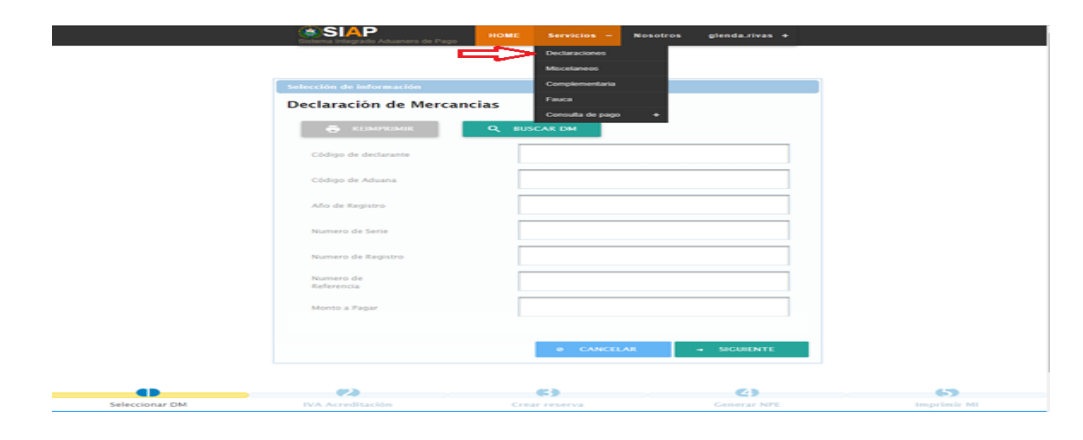

Para buscar la Declaración de Mercancías, ésta cuenta con dos opciones: Una es completando toda la información que aparece en el campo de **Selección de Información** (imagen anterior) y la otra utilizando el buscador de DM <sup>Q</sup> BUSCAR DM, dar click y aparecerán todas las declaraciones de mercancías que están pendientes de pago o colocar el número de registro de la Declaración en Buscat el televiste el registro deseado. Posteriormente dar click en Seleccionar.

| Declaraciones | Declaraciones  |              |              |          |            |         |                                         |               |                                 |
|---------------|----------------|--------------|--------------|----------|------------|---------|-----------------------------------------|---------------|---------------------------------|
|               | Burcar en todo |              |              |          |            |         |                                         |               |                                 |
|               |                |              |              |          | 2 3 🕨 🖬    |         |                                         |               |                                 |
| Año 🌣         | Aduana 🜣       | Declarante 🗘 | Referencia 🌣 | Serial 0 | Registro 🗘 | Monto 🌣 | NIT 0                                   | Sistema 🌣     |                                 |
|               |                |              |              |          |            |         |                                         |               | Opciones                        |
| 2017          | 01             | 024          | 019          | 4        | 4643       | 223.15  | 222222222222222                         | Sidunea World | <ul> <li>Seleccionar</li> </ul> |
| 2017          | 01             | 024          | 018          | 4        | 4642       | 223.15  | 222222222222222222222222222222222222222 | Sidunea World | <ul> <li>Seleccionar</li> </ul> |
| 2017          | 01             | 024          | 013          | 4        | 4637       | 223.15  | 222222222222222222222222222222222222222 | Sidunea World | ✓ Seleccionar                   |
| 2017          | 01             | 024          | 005          | 4        | 4624       | 223.15  | 2222222222222222                        | Sidunea World | <ul> <li>Seleccionar</li> </ul> |
| 2017          | 03             | 024          | RR 1 5       | 4        | 400        | 204.5   | 0617281057001                           | Sidunea World | <ul> <li>Seleccionar</li> </ul> |
| 2017          | 02             | 024          | RR10         | 4        | 43         | 204.5   | 0617281057001                           | Sidunea World | <ul> <li>Seleccionar</li> </ul> |
| 2017          | 01             | 024          | 007          | 4        | 4626       | 223.15  | 22222222222222222                       | Sidunea World | <ul> <li>Seleccionar</li> </ul> |
| 2017          | 01             | 024          | 022          | 4        | 4646       | 223.15  | 22222222222222222                       | Sidunea World | Seleccionar                     |
| 2017          | 01             | 024          | 020          | 4        | 4644       | 223.15  | 2222222222222222                        | Sidunea World | <ul> <li>Seleccionar</li> </ul> |

| Declaraciones |                     |              |              |          |            |         |              |                  | ×            |
|---------------|---------------------|--------------|--------------|----------|------------|---------|--------------|------------------|--------------|
|               | Burcar en todo 4643 |              |              |          |            |         |              |                  |              |
|               |                     |              |              |          |            |         |              |                  |              |
| Año 0         | Aduana 0            | Declarante 0 | Referencia O | Serial 0 | Registro 0 | Monto 0 | NIT 0        | Sistema 0        |              |
|               |                     |              |              |          |            |         |              |                  | Opciones     |
|               |                     |              |              |          |            |         |              |                  |              |
| 2017          | 01                  | 024          | 019          | 4        | 4643       | 223.15  | 222222222222 | Sidunea<br>World | ✓ Selecciona |
|               |                     |              |              |          | 1          |         |              |                  |              |

Habilitando así ya los campos completados, dar click en siguiente, luego marcar Método de Pago Nuevo (NPE), dar click en Generar NPE y hacer click en SI.

| lección de información<br>eclaración de Mercai | ncias                  |
|------------------------------------------------|------------------------|
|                                                | Q BUSCAR DM            |
| Código de declarante                           | 024                    |
| Código de Aduana                               | 01                     |
| Año de Registro                                | 2017                   |
| Numero de Serie                                | 4                      |
| Numero de Registro                             | 4643                   |
| Numero de<br>Referencia                        | 019                    |
| Monto a Pagar                                  | 223.15                 |
|                                                | $\Box$                 |
|                                                | Ø CANCELAR → SIGUIENTE |

| Generación de NPE                                            |                                                             |     |
|--------------------------------------------------------------|-------------------------------------------------------------|-----|
| Declaración de Mercancias                                    |                                                             |     |
| Declaración de Mercancías:<br>Pago total:                    | 2017-01-4-4643<br>\$ 223.15                                 |     |
| Seleccione el método de pago a utilizar                      |                                                             |     |
| Metodo de Pago Nuevo (NPE)                                   | Metodo de Pago Antiguo                                      |     |
|                                                              | Ø CANCELAR GENERAR NPE 🗸                                    |     |
| Generar NPE                                                  |                                                             |     |
| د<br>Esta completamente seguro que desea Genera ولائة<br>الم | ar el NPE seguir el proceso de pago mediante el método nuev | ′o? |
| SI NO                                                        |                                                             |     |

Luego, dar click en **Generar Mandamiento de Ingreso**, para que éste lo genere de forma automática.

| Datos del Mandamiento de Ingreso |                                            |  |  |  |  |
|----------------------------------|--------------------------------------------|--|--|--|--|
| Nombre:                          | CHAMBA CABAL SAN SALVADOR NIT DE PRUEBA    |  |  |  |  |
| NIT:                             | 2222-22222-222-9                           |  |  |  |  |
| Título:                          | PAGO DECLARACIÓN DE MERCANCÍA              |  |  |  |  |
| Aduana:                          | 01 TERRESTRE SAN BARTOLO                   |  |  |  |  |
| Fecha de Vencimiento:            | 10/12/2017                                 |  |  |  |  |
| Correlativo:                     | 1287                                       |  |  |  |  |
| Documento de Referencia:         | 2017-01-4-4643                             |  |  |  |  |
| NPE:                             | 0463 0000 0223 1520 1712 1005 5000 0128 71 |  |  |  |  |
| Total a pagar:                   | 223.15                                     |  |  |  |  |

| V8.1                                                             | República de El Salvador                                                                                                    | MANDAMIE<br>No.                                           | NTO DE INGRESO<br>5500001287                                               |                                                                                              |
|------------------------------------------------------------------|----------------------------------------------------------------------------------------------------|-----------------------------------------------------------|----------------------------------------------------------------------------|----------------------------------------------------------------------------------------------|
| 0012                                                             | Applidas Nambas a Dasta Casial                                                                                                    |                                                           |                                                                            |                                                                                              |
| 200                                                              | Apellidos, Nombre o Razon Social                                                                                                    |                                                           | 4                                                                          | IT: 2222-22222-222-9                                                                         |
|                                                                  | CHAMBA CABAL                                                                                                    |                                                           |                                                                            |                                                                                              |
| 0.80                                                             | Origen de Pago:                                                                                                    | 55                                                        | PAGO DECLARA                                                               | CIÓN DE MERCANCÍA                                                                            |
| 72                                                               | Correlativo:                                                                                                    | 1287                                                      |                                                                            |                                                                                              |
| 96)201                                                           | Ultima fecha de pago:                                                                                                    | 10/12/2017                                                | Aduana de Registro:                                                        | 01 TERRESTRE SAN                                                                             |
| 2315                                                             | Total a Pagar (US \$):                                                                                                    | 223.15                                                    |                                                                            | BARTOLO                                                                                      |
| 000002                                                           | NPE:<br>0463 0000 0223 1520 1712 1005                                                                                                    | 5000 0128 71                                              | Documento Referencia:                                                      | 2017-01-4-4643                                                                               |
| 390                                                              | DECLARO BAJO JURAMENTO QUE LOS DATOS CONTENIDOS EN EL<br>PRESENTE MANDAMENTO DE INDRESIO SON EXPRESIÓN FEL DE                                                                                                    |                                                           | USO EXCLUSIVO DE LA DIRECCION GENERAL DE 1                                 | ESCRERA O ENTIDAD AUTORIZADA                                                                 |
| 1970004639                                                       | LA VEREN POR LO CUE ABUNO LA RESPONSAMELENO LEGAL                                                                                                    |                                                           |                                                                            |                                                                                              |
| 1574                                                             |                                                                                                    |                                                           |                                                                            |                                                                                              |
| -                                                                | FIRMA DEL CONTRIBUYENTE                                                                                                    |                                                           |                                                                            |                                                                                              |
|                                                                  | Fecha y hora de emisior:05/12/2017 11:30:56 AM                                                                                                    |                                                           | SELLO, FECHA Y FIRMA DE RECI                                               | PTOR AUTORIZADO                                                                              |
| V8.1                                                             | <b>6</b>                                                                                                    | MANDAMIE                                                  | NTO DE INGRESO                                                             |                                                                                              |
| 01287                                                            | República de El Salvador<br>Ministerio de Hacienda                                                                                                    | No.                                                       | 5500001287                                                                 |                                                                                              |
| 550001287                                                        | República de El Salvador<br>Ministerio de Hacienda<br>Apellidos, Nombre o Razón Social<br>CHAMBA CABAL                                                                                                    | No.                                                       | 5500001287<br>                                                             | ит: 2222-22222-222-9                                                                         |
| 020550001287                                                     | República de El Salvador<br>Ministerio de Hacienda<br>Apellidos, Nombre o Razón Social<br>CHAMBA CABAL                                                                                                    | No.                                                       | 5500001287<br><u>b</u>                                                     | ит: 2222-22222-222-9                                                                         |
| 10/8 02 01 55 00 00 1287                                         | República de El Salvador<br>Ministerio de Hacienda<br>Apellidos, Nombre o Razón Social<br>CHAMBA CABAL<br>Origen de Pago:                                                                                                    | No.                                                       | 5500001287                                                                 | IIT: 2222-22222-222-9                                                                        |
| 17 12 10 802 01 55 00 00 1287                                    | República de El Salvador<br>Ministerio de Hacienda<br>Apellidos, Nombre o Razón Social<br>CHAMBA CABAL<br>Origen de Pago:<br>Correlativo:                                                                                             | No.<br>55<br>1287                                         | 5500001287                                                                 | IIT: 2222-22222-222-9                                                                        |
| 962017121080201560001287                                         | República de El Salvador<br>Ministerio de Hacienda<br>Apellidos, Nombre o Razón Social<br>CHAMBA CABAL<br>Origen de Pago:<br>Correlativo:<br>Ultima fecha de pago:                                                                    | No.<br>55<br>1287<br>10/12/2017                           | 5500001287<br>PAGO DECLARA<br>Aduana de Registro:                          | ACIÓN DE MERCANCÍA                                                                           |
| 2315/96/2017/12-10/6/02/05/287                                   | República de El Salvador<br>Ministerio de Hacienda<br>Apellidos, Nombre o Razón Social<br>CHAMBA CABAL<br>Origen de Pago:<br>Correlativo:<br>Ultima fecha de pago:<br>Total a Pagar (US \$):                                          | No.<br>55<br>1287<br>10/12/2017<br>223.15                 | 5500001287<br>PAGO DECLARA<br>Aduana de Registro:                          | NT: 2222-22222-222-9<br>ACIÓN DE MERCANCÍA<br>01 TERRESTRE SAN<br>BARTOLO                    |
|                                                                  | República de El Salvador<br>Ministerio de Hacienda<br>Apellidos, Nombre o Razón Social<br>CHAMBA CABAL<br>Origen de Pago:<br>Correlativo:<br>Ultima fecha de pago:<br>Total a Pagar (US \$):<br>NPE:<br>0463 0000 0223 1520 1712 1005 | No.<br>55<br>1287<br>10/12/2017<br>223.15<br>5000 0128 71 | 5500001287<br>PAGO DECLARA<br>Aduana de Registro:<br>Documento Referencia: | NT: 2222-22222-222-9<br>ACIÓN DE MERCANCÍA<br>01 TERRESTRE SAN<br>BARTOLO<br>2017-01-4-4643  |
| 142.000 000 000 000 000 000 000 000 000 00                       | República de El Salvador<br>Ministerio de Hacienda<br>Apellidos, Nombre o Razón Social<br>CHAMBA CABAL<br>Origen de Pago:<br>Correlativo:<br>Ultima fecha de pago:<br>Total a Pagar (US \$):<br>NPE:<br>0463 0000 0223 1520 1712 1005 | No.<br>55<br>1287<br>10/12/2017<br>223.15<br>5000 0128 71 | 5500001287<br>PAGO DECLARA<br>Aduana de Registro:<br>Documento Referencia: | NII: 2222-22222-222-9<br>ACIÓN DE MERCANCÍA<br>01 TERRESTRE SAN<br>BARTOLO<br>2017-01-4-4643 |
| 1577-4197.0000-4539-3002.0000222319-961207172-096220155200007287 | República de El Salvador<br>Ministerio de Hacienda<br>Apellidos, Nombre o Razón Social<br>CHAMBA CABAL<br>Origen de Pago:<br>Correlativo:<br>Ultima fecha de pago:<br>Total a Pagar (US \$):<br>NPE:<br>0463 0000 0223 1520 1712 1005 | No.<br>55<br>1287<br>10/12/2017<br>223.15<br>5000 0128 71 | 5500001287<br>PAGO DECLARA<br>Aduana de Registro:<br>Documento Referencia: | NIT: 2222-22222-222-9<br>NCIÓN DE MERCANCIA<br>01 TERRESTRE SAN<br>BARTOLO<br>2017-01-4-4643 |
| 4415/74157000045381390200002225159612077721916020155200002287    | República de El Salvador<br>Ministerio de Hacienda<br>Apellidos, Nombre o Razón Social<br>CHAMBA CABAL<br>Origen de Pago:<br>Correlativo:<br>Ultima fecha de pago:<br>Total a Pagar (US \$):<br>NPE:<br>0463 0000 0223 1520 1712 1005 | No.<br>55<br>1287<br>10/12/2017<br>223.15<br>5000 0128 71 | 5500001287<br>PAGO DECLARA<br>Aduana de Registro:<br>Documento Referencia: | NIT: 2222-22222-222-9<br>ACIÓN DE MERCANCÍA<br>01 TERRESTRE SAN<br>BARTOLO<br>2017-01-4-4643 |

## Cómo generar un Mandamiento Único con Acreditación IVA

Para generar el Mandamiento Único a Declaración de Mercancías con Acreditación IVA, realizar los siguientes pasos:

• Al seleccionar el buscador de DM, coloca el número de registro de la Declaración de Mercancía, luego dar click en el campo **Seleccionar** 

|                                       | Selección de informació | n                             |             |         |               |               |               |
|---------------------------------------|-------------------------|-------------------------------|-------------|---------|---------------|---------------|---------------|
|                                       | Declaración de l        | Mercancias                    | ;           |         |               |               |               |
|                                       | 🖶 REIMPRIMIR            | ્                             | BUSCAR DM   |         |               |               |               |
| Declaraciones                         |                         |                               |             |         |               |               | x             |
|                                       | Bu                      | rcar en todo <mark>460</mark> | 7           |         |               |               |               |
|                                       |                         |                               |             |         |               |               |               |
| Año $\diamond$ Aduana $\diamond$ Decl | clarante 🔅 Referencia 🗘 | Serial \$                     | Registro \$ | Monto 🗘 | NIT \$        | Sistema 🌣     | Opciones      |
| 2017 01 024                           | 211120177               | 4                             | 4607        | 817.66  | 0617281057001 | Sidunea World | ✓ Seleccionar |
|                                       |                         |                               |             |         |               |               |               |

 Complementará todos los campos de forma automática, dar click en Siguiente para que habilite el campo que dice Acreditación IVA, en dicho campo aparecen dos opciones donde pregunta si se desea utilizar el remanente o no desea utilizarlo, marcar en este caso que SI, dar click en Siguiente.

| Selección de información |                        |
|--------------------------|------------------------|
| Declaración de Merc      | ancias                 |
| neimprimir               | Q BUSCAR DM            |
| Código de declarante     | 024                    |
| Código de Aduana         | 01                     |
| Año de Registro          | 2017                   |
| Numero de Serie          | 4                      |
| Numero de Registro       | 4607                   |
| Numero de<br>Referencia  | 211120177              |
| Monto a Pagar            | 817.66                 |
|                          |                        |
|                          | ⊘ CANCELAR → SIGUIENTE |

| \$ 600,000.00        |
|----------------------|
|                      |
| 20170144607          |
| \$ 399.16            |
|                      |
| tilizar el remanente |
| R SIGUIENTE →        |
|                      |

• Luego, en el campo de **Usar acreditación** colocar la cantidad a acreditar, dar click en **Generar Reserva**, le enviará un recuadro en donde pregunta si está completamente seguro de realizar reserva, dar click en **SI**.

| Usar acreditación                                                                                                    | j                     |
|----------------------------------------------------------------------------------------------------|-----------------------|
| Creación de Reserva                                                                                                    |                       |
| Ingresar el monto del Remanente para el pago de la Declaración de Mercancías 20170144607 El monto<br>ingresado debe ser menor o igual al Remanente disponible \$600,000.00 y al monto del IVA de Importación de<br>la declaración seleccionada \$399.16<br>\$399.16 |                       |
| Nota: Esta reserva quedará asociada a la Declaración de Mercancías seleccionada y ya no podrá disponer de estos<br>fondos. Para recuperar estos fondos deberá de realizar el proceso de anulación de reserva correspondiente.                                       |                       |
| × CANCELAR GENERAR RESERVA 🗸                                                                                                    |                       |
| Realizar reserva en la DGII                                                                                                    | ×                     |
| ▲ ¿Esta completamente seguro que desea realizar la reserva del Remanente asociada a la Declaración de Mercancías se                                                                                                    | eccionada en la DGII? |
| SI No                                                                                                    |                       |

• Luego habilita campo donde envía mensaje de que la reserva ha sido realizada, dar click en **Siguiente** 

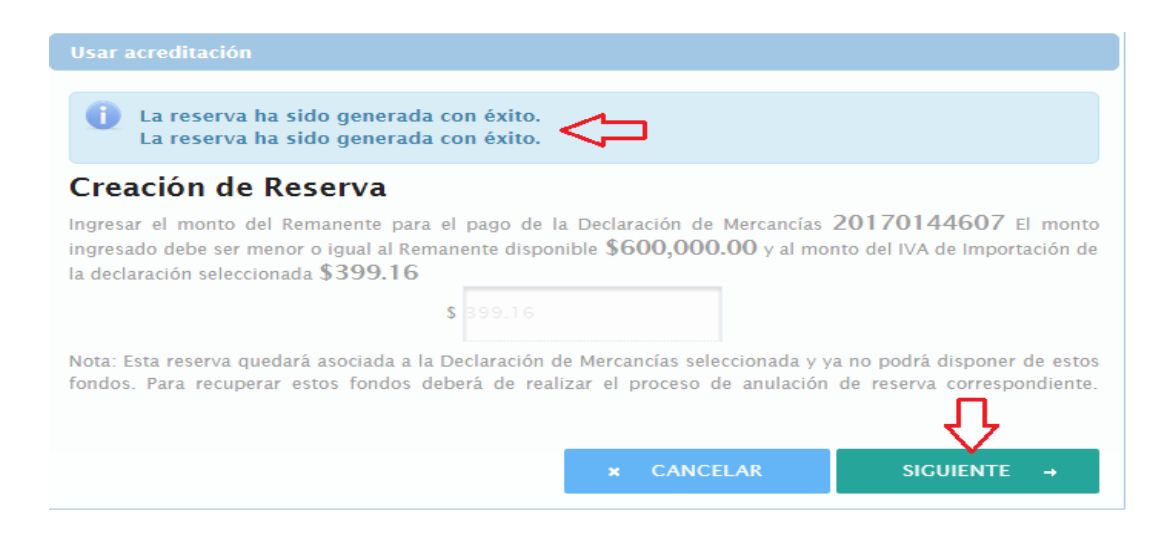

Posteriormente habilita campo para la generación de NPE, en la cual se debe de marcar el campo Usar la Reserva en donde aparece el número de reserva que el Sistema genera de forma automática; asimismo, debe marcar en el campo MÉTODO DE PAGO NUEVO (NPE), luego dar click en Generar NPE, dar click en la palabra SI donde pregunta si desea generar el NPE.

| Generación de NPE                         |                                                               |
|-------------------------------------------|---------------------------------------------------------------|
| Declaración de Mercancias                 |                                                               |
| Declaración de Mercancías:<br>Pago total: | 2017-01-4-4607<br>\$ 418.50                                   |
| Usar la Reserva 12487 d                   | de IVA asociada a esta DM con el monto \$ 399.16              |
| Seleccione el método de pago a utilizar   |                                                               |
| Metodo de Pago Nuevo (NPE)                | Metodo de Pago Antiguo                                        |
| ۲                                         | ۍ<br>ب                                                        |
|                                           | Ø CANCELAR GENERAR NPE ✓                                      |
| ierar NPE                                 |                                                               |
| Esta completamente seguro que desea Ge    | nerar el NPE seguir el proceso de pago mediante el método nue |
| NO                                        |                                                               |

 A continuación, habilitará los datos del Mandamiento de Ingreso, dar click en Generar Mandamiento de Ingreso, para que habilite el recibo para ser impreso.

#### Mandamiento de Ingreso

#### Datos del Mandamiento de Ingreso

|                          | GENERAR MANDAMIENTO DE INGRESO                                     |
|--------------------------|--------------------------------------------------------------------|
|                          |                                                                    |
| Total a pagar:           | 418.50                                                             |
| NPE:                     | 0463 0000 0418 5020 1712 0205 5000 0121 46                         |
| Documento de Referencia: | 2017-01-4-4607                                                     |
| Correlativo:             | 1214                                                               |
| Fecha de Vencimiento:    | 02/12/2017                                                         |
| Aduana:                  | 01 TERRESTRE SAN BARTOLO                                           |
| Título:                  | PAGO REMANENTE IVA DM                                              |
| NIT:                     | 0617-281057-001-4                                                  |
| Nombre:                  | PABLO ANTONIO MARTINEZ SANTIAGO 2A. CALLE ORIENTE 1-4, SANTA TECLA |
|                          |                                                                    |

VQ.1 MANDAMIENTO DE INGRESO 51 No. 5500001214 República de El Salvador Ministerio de Hacienda Apellidos, Nombre o Razón Social NIT: 0617-281057-001-4 8 PABLO ANTONIO MARTINEZ SANTIAGO Origen de Pago: 55 PAGO REMANENTE IVA DM Correlativo: 1214 01 TERRESTRE SAN BARTOLO Ultima fecha de pago: 02/12/2017 Aduana de Registro: Total a Pagar (US \$): 418.50 NPE: Documento Referencia: 2017-01-4-4607 0463 0000 0418 5020 1712 0205 5000 0121 46 USO EXCLUSIVO DE LA DIRECCION GENERAL DE TESORERIA O ENTIDAD AUTORIZADA DECLARO BAJO JERANENTO QUE LOS DATOS CONTENDOS EN EL PRESENTE IMAIDAMENTO DE INGRESO SON EXPRESIÓN FEL DE LA VERTA PORTA DA LO CALLO SE INGRESO SON EXPRESIÓN FEL DE 1 FIRMA DEL CONTRIBUYENTE Fecha y hora de emisiorc01/12/2017 10:01:23 AM SELLO, FECHA Y FIRMA DE RECEPTOR AUTORIZADO ------V0.1 1 MANDAMIENTO DE INGRESO No. 5500001214 República de El Salvador Ministerio de Hacienda Apellidos, Nombre o Razón Social NIT: 0617-281057-001-4 PABLO ANTONIO MARTINEZ SANTIAGO Origen de Pago: 55 PAGO REMANENTE IVA DM Correlativo: 1214 Ultima fecha de pago: 02/12/2017 01 TERRESTRE SAN BARTOLO Aduana de Registro: Total a Pagar (US \$): 418.50 - 20 Documento Referencia: NPE: 0463 0000 0418 5020 1712 0205 5000 0121 46 2017-01-4-4607 USO EXCLUSIVO DE LA DIRECCION GENERAL DE TESORERIA O ENTIDAD AUTORIZADA -8 DECLARO BAJO ARAMENTO QUE LOS DATOS CONTENEDOS EN EL PRESENTE MANDAMENTO DE INGRESO SON EXPESIÓN FEL DE LA VERDA POR LO QUE ASUMO LA RESPONSE MANE DAN LEGAL FIRMA DEL CONTRIBUYENTE F Fecha y hora de emisior:01/12/2017 10:01:23 AM SELLO, FECHA Y FIRMA DE RECEPTOR AUTORIZADO

## Cómo generar un Mandamiento Único para cobros MISCELÁNEOS

Luego de aprender a generar un Mandamiento de Ingreso para una Declaración de Mercancías con Acreditación IVA, es importante conocer cómo se realiza la generación de otros mandamientos para otros pagos (misceláneos), como a continuación se detalla:

 Deberá seleccionar la pestaña Servicios y dar click en Misceláneos, luego completa los datos que solicita el campo de Selección de Información.

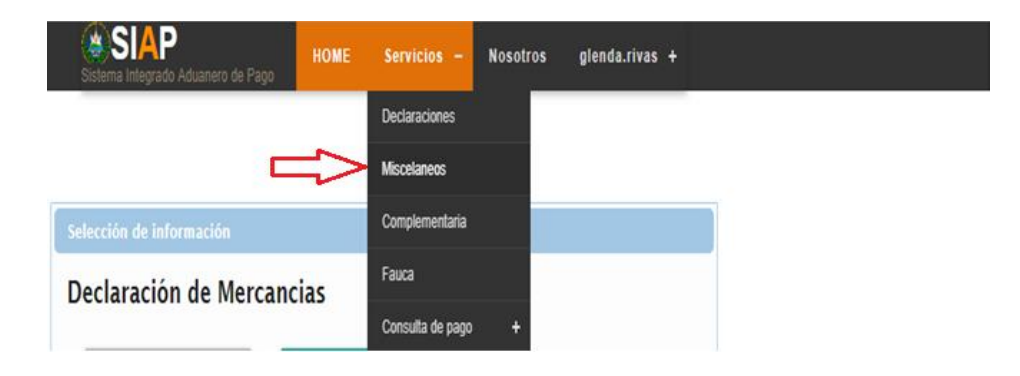

 Completar la información que solicita en Declaración de Mercancías, dar click en siguiente, posteriormente completar los datos del paso dos, así mismo en el campo Tipo de Documento deberá de seleccionar cualquiera de las opciones que allí se presentan.

|                      | Selección de información |             |  |
|----------------------|--------------------------|-------------|--|
| Dec                  | laración de Mercancias   |             |  |
| Compnay Code         | 2222-222222-222-9        |             |  |
| Jocumento Referencia |                          |             |  |
| iombre               | Direction                |             |  |
| CHAMBA CABAL         | SAN SALVADOR             |             |  |
| ~~                   |                          |             |  |
| ~                    | andoren re               |             |  |
|                      |                          |             |  |
| <br>-0               | (2)                      | <b>(</b> ;) |  |
| Declarante           | Aduana                   | Transaccion |  |

A continuacion se detalla cada una de las opciones que aparecen reflejadas en el campo **Tipo de documento**, como sigue:

**No Aplica**: Esta opción se seleccionará siempre y cuando no exista un documento a relacionar al Mandamiento Único.

**Tránsito**: Esta opción se seleccionará para generar el Mandamiento Unico relacionado a un Tránsito, en el campo de **Número** deberá colocar la referencia local del Tránsito.

**Declaración**: Esta opción se seleccionará para generar el Mandamiento Unico relacionado a una Declaración de Mercancias, en el campo de **Número** deberá colocar: Año, código de aduana, serie y número de registro (20170144605).

**ARIVU**: Esta opcion se seleccionará para generar el Mandamiento Único relacionado a un ARIVU, colocando simplemente el número del ARIVU

|                           | Selección de información |  |  |  |
|---------------------------|--------------------------|--|--|--|
| Declaración de Mercancias |                          |  |  |  |
| Aduana                    | Nombre                   |  |  |  |
| 05                        | TERRESTRE LA HACHADURA   |  |  |  |
| No. Unico                 | Fecha de registro        |  |  |  |
|                           | 01/12/2017               |  |  |  |
| Tipo de documento         | Numero                   |  |  |  |
| Seleccione                |                          |  |  |  |
| Seleccione                |                          |  |  |  |
| No Aplica                 |                          |  |  |  |
| Transito                  |                          |  |  |  |
| Declaracion               |                          |  |  |  |
| Arivu                     | 6)                       |  |  |  |

Se tomará como ejemplo la opción "**No Aplica**", dar click en el icono **SIGUIENTE**, habilitará un campo que se denomina **Transacciones**, en donde deberá seleccionar el tipo de Mandamiento Unico (ejemplo almacenaje); al elegir el mandamiento, en el campo **Tipo**, habilita las diferentes opciones para el cobro, los cuales son: Vehiculo motor, mercancia general y animales vivos, esta vez seleccionará Mercancía General.

|           |                 |     | - Transacciones      |
|-----------|-----------------|-----|----------------------|
|           | R               | egi | istro de específicos |
|           |                 | P   | Monto colectado      |
|           |                 |     | so.oo                |
| Codigo    | Seleccione      | -   |                      |
| Descripci | HORARIO EXTRA   | -   |                      |
|           | MARCHAMOS       |     |                      |
|           | OTROS           | - N |                      |
| Observes  | PERMISOS TEMP.  |     |                      |
| Observac  | SINI            |     |                      |
|           | PARQUEO         |     |                      |
| -         | ALMACENAJE      | _   |                      |
| Monto     | PM. COMPLEMENTO | -   |                      |

Una vez seleccionado el código y tipo, habilita los campos de **Fecha de Ingreso** y **Peso**, para que éstos sean completados, el sistema automáticamente realiza el cálculo de días a cobrar, dar click en Agregar y Generar para que éste genere el Mandamiento Único.

| Dias Seleccione                                                                                                    |                                                                                                    |                              |                                       |                                    |
|----------------------------------------------------------------------------------------------------|----------------------------------------------------------------------------------------------------|------------------------------|---------------------------------------|------------------------------------|
| Vehiculo Motor                                                                                                    |                                                                                                    |                              |                                       |                                    |
| Mercancia General                                                                                                    |                                                                                                    |                              |                                       |                                    |
| Monto                                                                                                    | _                                                                                                    |                              |                                       |                                    |
| 79.10                                                                                                    |                                                                                                    |                              |                                       |                                    |
|                                                                                                    |                                                                                                    |                              |                                       |                                    |
| Fecha Ingreso                                                                                                    |                                                                                                    |                              |                                       |                                    |
| 20/11/2017                                                                                                    |                                                                                                    |                              |                                       |                                    |
| Peso                                                                                                    |                                                                                                    |                              |                                       |                                    |
| 2000                                                                                                    | _                                                                                                    | _                            |                                       |                                    |
|                                                                                                    | र                                                                                                    | <u>۲</u>                     |                                       |                                    |
| NUEV                                                                                                    | O AGR                                                                                                 | EGAR                         | GENERA                                | R                                  |
|                                                                                                    | - c                                                                                                   | Detalles                     |                                       |                                    |
|                                                                                                    | (1 of 1) 🔤                                                                                            |                              | P> P-1                                |                                    |
| Tipo                                                                                                    | P                                                                                                    | Ionto                        |                                       | Acciones                           |
| ALM                                                                                                    | \$79.10                                                                                               |                              | Elimina                               | r                                  |
|                                                                                                    | (1 of 1)                                                                                              | <1                           | P2 P1                                 |                                    |
| <sup>0.1</sup>                                                                                                    |                                                                                                    | ENTO DE IN(<br>0. 5500001277 | GRESO                                 |                                    |
| República de El Salvador<br>Ministerio de Hacienda                                                                                                    |                                                                                                    | ENTO DE INO<br>5500001277    | GRESO                                 |                                    |
| República de El Salvador<br>Ministerio de Hacienda                                                                                                    |                                                                                                    | ENTO DE IN(<br>5500001277    | GRESO                                 |                                    |
| República de El Salvador<br>Ministerio de Hacienda<br>Apellidos, Nombre o Razón S<br>CHAMBA CABAL                                                                                                    |                                                                                                    | ENTO DE ING                  | GRESO                                 | 22-222222-222-9                    |
| República de El Salvador<br>Ministerio de Hacienda<br>Apellidos, Nombre o Razón S<br>CHAMBA CABAL<br>Origen de Pago:                                                                                                    | MANDAMIE<br>No<br>Social                                                                              | ENTO DE IN(<br>5500001277    | GRESO                                 | 22-222222-222-9                    |
| República de El Salvador<br>Ministerio de Hacienda<br>Apellidos, Nombre o Razón S<br>CHAMBA CABAL<br>Origen de Pago:<br>Correlativo:                                                                                                    | MANDAMIE<br>No<br>Social<br>55                                                                        | ENTO DE IN(<br>). 5500001277 | SRESO<br>NIT: 222<br>ALMACENA         | 22-22222-222-9<br>JE               |
| República de El Salvador<br>Ministerio de Hacienda<br>Apellidos, Nombre o Razón S<br>CHAMBA CABAL<br>Origen de Pago:<br>Correlativo:                                                                                                    | MANDAMI<br>No<br>Social<br>55<br>5500001277                                                           | ENTO DE IN(<br>). 5500001277 | SRESO<br><u>NIT:</u> 222<br>ALMACENA. | 22-222222-222-9<br>JE              |
| e.1<br>República de El Salvador<br>Ministerio de Hacienda<br>Apellidos, Nombre o Razón S<br>CHAMBA CABAL<br>Origen de Pago:<br>Correlativo:<br>Ultima fecha de pago:                                                                                                    | MANDAMI<br>No<br>Social<br>55<br>5500001277<br>04/12/2017                                             | Aduana de R                  | ALMACENA.                             | 22-22222-222-9<br>JE<br>01         |
| e.1<br>República de El Salvador<br>Ministerio de Hacienda<br>Apellidos, Nombre o Razón S<br>CHAMBA CABAL<br>Origen de Pago:<br>Correlativo:<br>Ultima fecha de pago:<br>Total a Pagar (US \$):                                                                                                    | MANDAMI<br>No<br>Social<br>55<br>5500001277<br>04/12/2017<br>79.10                                    | Aduana de F                  | ALMACENA.                             | 22-22222-222-9<br>JE<br>01         |
| e.1<br>República de El Salvador<br>Ministerio de Hacienda<br>Apellidos, Nombre o Razón S<br>CHAMBA CABAL<br>Origen de Pago:<br>Correlativo:<br>Ultima fecha de pago:<br>Total a Pagar (US \$):<br>NPE:                                                                                                    | MANDAMI<br>No<br>Social<br>55<br>5500001277<br>04/12/2017<br>79.10                                    | Aduana de R                  | ALMACENA.                             | 22-22222-222-9<br>JE<br>01<br>N/A  |
| e.1<br>República de El Salvador<br>Ministerio de Hacienda<br>Apellidos, Nombre o Razón S<br>CHAMBA CABAL<br>Origen de Pago:<br>Correlativo:<br>Ultima fecha de pago:<br>Total a Pagar (US \$):<br>NPE:<br>0463 0000 0079 1020 17                                                                                                    | MANDAMIE<br>No<br>Social<br>55<br>5500001277<br>04/12/2017<br>79.10<br>712 0305 5000 0127 71          | Aduana de R                  | ALMACENA.<br>Registro:<br>Referencia: | 22-22222-222-9<br>JE<br>01<br>N/A  |
| e.1<br>República de El Salvador<br>Ministerio de Hacienda<br>Apellidos, Nombre o Razón S<br>CHAMBA CABAL<br>Origen de Pago:<br>Correlativo:<br>Ultima fecha de pago:<br>Total a Pagar (US \$):<br>NPE:<br>0463 0000 0079 1020 17<br>Pedeate nad admenero de lacete do nore de                                                                   | MANDAMIE<br>No<br>Social<br>55<br>5500001277<br>04/12/2017<br>79.10<br>712 0305 5000 0127 71          | Aduana de R<br>Documento F   | ALMACENA.<br>Registro:<br>Referencia: | 22-22222-222-9<br>JE<br>01<br>N/A  |
| República de El Salvador<br>Ministerio de Hacienda<br>Apellidos, Nombre o Razón S<br>CHAMBA CABAL<br>Origen de Pago:<br>Correlativo:<br>Ultima fecha de pago:<br>Total a Pagar (US \$):<br>NPE:<br>0463 0000 0079 1020 17<br>MECANO BADO JRAMENTO QUE LOS DATOS CO                                                                              | MANDAMIE<br>No<br>Social<br>55<br>5500001277<br>04/12/2017<br>79.10<br>79.10<br>712 0305 5000 0127 71 | Aduana de R<br>Documento F   | ALMACENA.<br>Registro:<br>Referencia: | 22-22222-222-9<br>JE<br>01<br>N/A  |
| República de El Salvador<br>Ministerio de Hacienda<br>Apellidos, Nombre o Razón S<br>CHAMBA CABAL<br>Origen de Pago:<br>Correlativo:<br>Ultima fecha de pago:<br>Total a Pagar (US \$):<br>NPE:<br>0453 0000 0079 1020 17                                                                                                    | MANDAMIE<br>No<br>Social<br>55<br>5500001277<br>04/12/2017<br>79.10<br>712 0305 5000 0127 71          | Aduana de R<br>Documento f   | ALMACENA.<br>Registro:<br>Referencia: | 22-22222-222-9<br>JE<br>01<br>N/A  |
| e.1<br>República de El Salvador<br>Ministerio de Hacienda<br>Apellidos, Nombre o Razón S<br>CHAMBA CABAL<br>Origen de Pago:<br>Correlativo:<br>Utima fecha de pago:<br>Total a Pagar (US \$):<br>NPE:<br>Decardo Bado Junamento due Los battos do<br>NPE:<br>Decardo Bado Junamento due Los battos do<br>La VERDA FOR LO QUE ABUNDI LA RESPONSA | MANDAMIE<br>No<br>Social<br>55<br>5500001277<br>04/12/2017<br>79.10<br>712 0305 5000 0127 71          | Aduana de R<br>Documento F   | ALMACENA.<br>Registro:<br>Referencia: | 22-22222-222-9<br>JE<br>01<br>N/A  |
| e.1<br>República de El Salvador<br>Ministerio de Hacienda<br>Apellidos, Nombre o Razón S<br>CHAMBA CABAL<br>Origen de Pago:<br>Correlativo:<br>Ultima fecha de pago:<br>Total a Pagar (US \$):<br>NPE:<br>D463 0000 0079 1020 17<br>D458 0000 0079 1020 17                                                                                      | MANDAMI<br>No<br>Social<br>55<br>5500001277<br>04/12/2017<br>79.10<br>712 0305 5000 0127 71           | Aduana de R<br>Documento F   | ALMACENA.<br>Registro:<br>Referencia: | 22-22222-222-9<br>JE<br>01<br>N/A  |
| A1                                                                                                    | MANDAMI<br>No<br>Social<br>55<br>5500001277<br>04/12/2017<br>79.10<br>712 0305 5000 0127 71           | Aduana de R<br>Documento F   | ALMACENA.<br>Registro:<br>Referencia: | 22-222222-222-9<br>JE<br>01<br>N/A |

Es importante tomar nota que el Sistema realiza de forma automática el cobro de almacenaje, parqueo, venta de marchamos, entre otros.

## Cómo realizar un Mandamiento Único de Complementaria para una Declaración de Mercancía específicamente para el Módulo de SIDUNEA++ 1.18

• Dar click en Servicio, posteriormente hacer click en Complementaria, luego llenar cada uno de los campos que muestra el formato de Declaración Complementaria, dar click en Crear

| SIAP<br>Sistema Integrado Aduanero de Pago | HOME | Servicios –      | Nosotros | glenda.rivas + |  |
|--------------------------------------------|------|------------------|----------|----------------|--|
|                                            |      | Declaraciones    |          |                |  |
|                                            |      | Miscelaneos      |          |                |  |
| Selección de información                   |      | Complementaria   |          |                |  |
| Declaración de Mercano                     | ias  | Fauca            |          |                |  |
| Declaración de mercane                     | lus  | Consulta de pago | +        |                |  |

|                 | Declaración Comple | mentaria |  |
|-----------------|--------------------|----------|--|
|                 | Aduana             |          |  |
| 01              |                    |          |  |
|                 | Nombre             |          |  |
| TERRESTRE SAN B | ARTOLO             |          |  |
|                 | NIT                |          |  |
| 06172810570014  | 4                  |          |  |
|                 | Nombre             |          |  |
| PABLO ANTONIO   | MARTINEZ SANTIAGO  |          |  |
| rial            | N° de Registro     | Año      |  |
|                 | 274                | 2017     |  |
|                 |                    |          |  |
|                 |                    |          |  |

Habilitará formato donde deberá de completar la información que solicita, cabe mencionar que en el campo de **IMPUESTO** deberá de seleccionar el tipo de impuesto dejado de pagar; una vez seleccionado el tipo de impuesto deberá de colocar el monto a pagar, posteriormente dar click en **Agregar**, Generar y en Mostrar NPE.

| - Declaración Compleme    | ntaria                           |                              |
|---------------------------|----------------------------------|------------------------------|
| Impuesto                  | Codigo<br>Presupuestario         | Monto                        |
| Seleccione                | 11301                            | 350.75                       |
| ECE Especifico sobre cerv | eza                              | *                            |
| ACE Ad-valorem sobre Ce   | rveza                            |                              |
| EBE Especifico Bebidas En | ergizantes Estimulantes          |                              |
| ABE Ad-Valorem sobre Be   | bidas Carbonatadas o Gaseosa S   | imple o Endulzada            |
| ABE Ad-valorem sobre Bel  | oidas Energizantes o Estimulante | es                           |
| ABE Ad-valorem bebidas o  | con jugo, Refrescos y Preparacio | nes Concentradas o en Polvo. |
| DAI Aranceles a la Import | acion                            |                              |
| . IVA a la importacion    |                                  | -                            |
|                           |                                  |                              |
|                           | NUEVO                            |                              |

| - Declaración Compleme            | entaria                  |          |
|-----------------------------------|--------------------------|----------|
| Impuesto                          | Codigo<br>Presupuestario | Monto    |
| DAI Aranceles a la Ir             | 11301                    | 350.75   |
| - Detalle Declaración Co          | AGREGAR                  |          |
|                                   | (1 of 1) 🔤 🗠 🚺           | ►> ►1    |
| Impuesto                          | Monto                    | Acciones |
| DAI Aranceles a la<br>Importacion | 350.75                   | Eliminar |
|                                   | (1 of 1) 🛛 🖂 🔳           |          |
|                                   | GENERAR NI               | JEVO     |

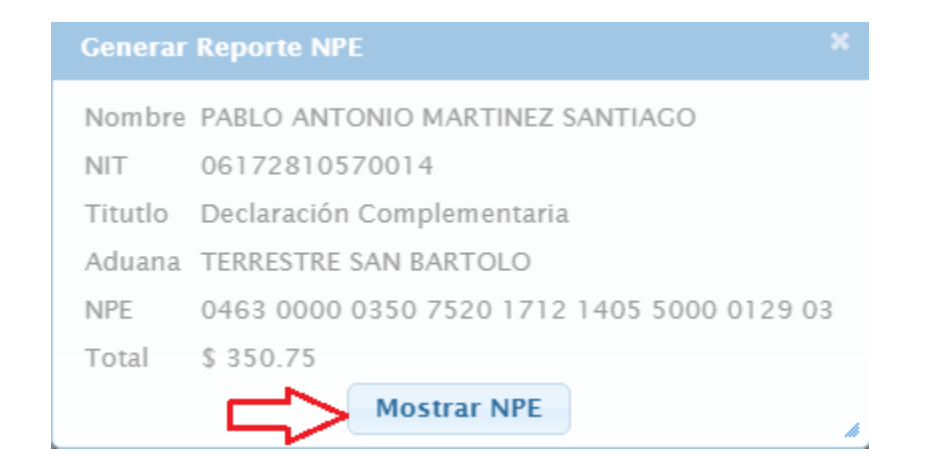

| V9.1<br>150                                                                        | República de El Salvador<br>Ministerio de Hacienda                                                                                                    | MANDAMIE<br>No.                                                                       | NTO DE INGRESO<br>5500001288                                                                    |                                                                                                  |
|------------------------------------------------------------------------------------|----------------------------------------------------------------------------------------------------|---------------------------------------------------------------------------------------|-------------------------------------------------------------------------------------------------|--------------------------------------------------------------------------------------------------|
|                                                                                    | Apellidos, Nombre o Razón Social                                                                                                    |                                                                                       |                                                                                                 | NIT: 0617-281057-001-4                                                                           |
| 20)55                                                                              | PABLO ANTONIO MARTINEZ SANT                                                                                                    | IAGO                                                                                  |                                                                                                 |                                                                                                  |
| 214(80)                                                                            | Origen de Pago:                                                                                                    | 55                                                                                    | Declaracion Con                                                                                 | nplementaria - SIDUNEA ++                                                                        |
| 1102(9                                                                             | Ultima fecha de pago:                                                                                                    | 15/12/2017                                                                            | Aduana de Registro:                                                                             | 01-TERRESTRE SAN                                                                                 |
| 5075(9                                                                             | Total a Pagar (US \$):                                                                                                    | 350.75                                                                                |                                                                                                 | BARTOLO                                                                                          |
| 00000                                                                              | NPE:<br>0463 0000 0350 7520 1712 1405                                                                                                    | 5000 0128 87                                                                          | Documento Referencia:                                                                           | 2017014274                                                                                       |
| 6396302                                                                            | DECLARO RAIO JURAMENTO CUE LOS DATOS CONTENEDOS EN E<br>PRESENTE MANDAMENTO DE INGRESO SON EXPRESIÓN FEL D<br>LA VERDA POR LO QUE ASUMO LA RESPONSABLIDAD LEGAL                                                                                                    | t                                                                                     | USO EXCLUSIVO DE LA DIRECCION GENERAL                                                           | DE TERCHERIA O ENTIDAD AUTORIZADA                                                                |
| 70000                                                                              |                                                                                                    |                                                                                       |                                                                                                 |                                                                                                  |
| 415)7415                                                                           |                                                                                                    |                                                                                       |                                                                                                 |                                                                                                  |
| -                                                                                  | FIRMA DEL CONTRIBUYENTE                                                                                                    | _                                                                                     |                                                                                                 |                                                                                                  |
|                                                                                    |                                                                                                    |                                                                                       | SELLO, FECHA T FIRMA DE R                                                                       | ECEPTOR AUTORIZADO                                                                               |
|                                                                                    |                                                                                                    |                                                                                       |                                                                                                 |                                                                                                  |
| V8.1                                                                               | <b>(</b>                                                                                                    | MANDAMIE<br>No.                                                                       | NTO DE INGRESO<br>5500001288                                                                    |                                                                                                  |
| WL1                                                                                | República de El Salvador<br>Ministerio de Hacienda                                                                                                    | MANDAMIE<br>No.                                                                       | NTO DE INGRESO<br>5500001288                                                                    |                                                                                                  |
| V&1                                                                                | República de El Salvador<br>Ministerio de Hacienda<br>Apellidos, Nombre o Razón Social<br>PABLIO ANTONIO MARTINEZ SANT                                                                                                    |                                                                                       | NTO DE INGRESO<br>5500001288                                                                    | NII: 0617-281057-001-4                                                                           |
| 00201550001288                                                                     | República de El Salvador<br>Ministerio de Hacienda<br>Apellidos. Nombre o Razón Social<br>PABLO ANTONIO MARTINEZ SANT                                                                                                    |                                                                                       | NTO DE INGRESO<br>5500001288                                                                    | NIT: 0617-281057-001-4                                                                           |
| 712141802005500001288                                                              | República de El Salvador<br>Ministerio de Hacienda<br>Apellidos. Nombre o Razón Social<br>PABLO ANTONIO MARTINEZ SANT<br>Origen de Pago:<br>Correlativo:                                                                                                    | MANDAMIE<br>No.<br>1AGO<br>55<br>5500001288                                           | NTO DE INGRESO<br>5500001288<br>Declaracion Cor                                                 | NIT: 0617-281057-001-4                                                                           |
| 962 017 12 14/8 020 055 0000 128 8                                                 | República de El Salvador<br>Ministerio de Hacienda<br>Apellidos. Nombre o Razón Social<br>PABLO ANTONIO MARTINEZ SANT<br>Origen de Pago:<br>Correlativo:<br>Ultima fecha de pago:                                                                                                    | MANDAMIE<br>No.<br>1AGO<br>55<br>5500001288<br>15/12/2017                             | NTO DE INGRESO<br>5500001288<br>Declaracion Cor<br>Aduana de Registro:                          | NIT: 0617-281057-001-4<br>nplementaria - SIDUNEA ++<br>01-TERRESTRE SAN<br>BAPTOLO               |
| 1 - 1<br>035075(96120171214(6020)55600001288                                       | República de El Salvador<br>Ministerio de Hacienda<br>Apellidos. Nombre o Razón Social<br>PABLO ANTONIO MARTINEZ SANT<br>Origen de Pago:<br>Correlativo:<br>Ultima fecha de pago:<br>Total a Pagar (US \$):                                                                                                    | MANDAMIE<br>No.<br>1AGO<br>55<br>5500001288<br>15/12/2017<br>350.75                   | Declaracion Con<br>Aduana de Registro:                                                          | NIT: 0617-281057-001-4<br>nplementaria - SIDUNEA ++<br>01-TERRESTRE SAN<br>BARTOLO               |
| V9.1                                                                               | República de El Salvador<br>Ministerio de Hacienda<br>Apellidos. Nombre o Razón Social<br>PABLO ANTONIO MARTINEZ SANT<br>Origen de Pago:<br>Correlativo:<br>Ultima fecha de pago:<br>Total a Pagar (US \$):<br>NPE:<br>0463 0000 0350 7520 1712 1405                                                                                                    | MANDAMIE<br>No.<br>1AGO<br>55<br>5500001288<br>15/12/2017<br>350.75<br>5 5000 0128 87 | Declaracion Con<br>Aduana de Registro:<br>Documento Referencia:                                 | NIT: 0617-281057-001-4<br>nplementaria - SIDUNEA ++<br>01-TERRESTRE SAN<br>BARTOLO<br>2017014274 |
|                                                                                    | República de El Salvador<br>Ministerio de Hacienda<br>Apellidos. Nombre o Razón Social<br>PABLO ANTONIO MARTINEZ SANT<br>Origen de Pago:<br>Correlativo:<br>Ultima fecha de pago:<br>Total a Pagar (US \$):<br>NPE:<br>0463 0000 0350 7520 1712 1405                                                                                                    | MANDAMIE<br>No.                                                                       | NTO DE INGRESO<br>5500001288<br>Declaracion Con<br>Aduana de Registro:<br>Documento Referencia: | NIT: 0617-281057-001-4<br>nplementaria - SIDUNEA ++<br>01-TERRESTRE SAN<br>BARTOLO<br>2017014274 |
| V4-1                                                                               | República de El Salvador<br>Ministerio de Hacienda<br>Apellidos. Nombre o Razón Social<br>PABLO ANTONIO MARTINEZ SANT<br>Origen de Pago:<br>Correlativo:<br>Ultima fecha de pago:<br>Total a Pagar (US \$):<br>NPE:<br>0463 0000 0350 7520 1712 1405                                                                                                    | MANDAMIE<br>No.<br>1AGO<br>55<br>5500001288<br>15/12/2017<br>350.75<br>5 5000 0128 87 | NTO DE INGRESO<br>5500001288<br>Declaracion Cor<br>Aduana de Registro:<br>Documento Referencia: | NIT: 0617-281057-001-4<br>nplementaria - SIDUNEA ++<br>01-TERRESTRE SAN<br>BARTOLO<br>2017014274 |
| 9821 00009 50 02019 H Z 1, LUZ 266 (SLD 500 00 020 56 K KSH 00 00, LG 1 H C SL 1 H | República de El Salvador<br>Ministerio de Hacienda<br>Apellidos. Nombre o Razón Social<br>PABLO ANTONIO MARTINEZ SANT<br>Origen de Pago:<br>Correlativo:<br>Ultima fecha de pago:<br>Total a Pagar (US \$):<br>NPE:<br>0463 0000 0350 7520 1712 1405<br>Martineza de administrativo de los paños contratedos en el<br>Prese de los de administrativo de los paños contratedos en el<br>Prese de los de administrativo de los paños contratedos en el<br>Prese de los de administrativos de los paños contratedos en el<br>Prese de los de administrativos de los paños contratedos en el<br>Prese de los de administrativos de los paños contratedos en el<br>Prese de los de administrativos de los paños contratedos en el<br>Prese de los de administrativos de los paños contratedos en el<br>Prese de los de administrativos de los de l | MANDAMIE<br>No.                                                                       | NTO DE INGRESO<br>5500001288<br>Declaracion Con<br>Aduana de Registro:<br>Documento Referencia: | NIT: 0617-281057-001-4<br>nplementaria - SIDUNEA ++<br>01-TERRESTRE SAN<br>BARTOLO<br>2017014274 |

## Como generar Mandamiento Único para FAUCA

• Dar click en Servicio, posteriormente hacer click en FAUCA, completar cada uno de los campos que muestra el formato de Selección de información, dar click en Siguiente

| SIAP<br>Sistema Integrado Aduanero de Pago                              | HOME                 | Servicios –        | Nosotros | glenda.rivas | + |
|-------------------------------------------------------------------------|----------------------|--------------------|----------|--------------|---|
|                                                                         |                      | Declaraciones      |          |              |   |
|                                                                         |                      | Miscelaneos        |          |              |   |
| Selección de información                                                |                      | Complementaria     |          |              |   |
| Declaración de Mercan                                                   |                      | Fauca              |          |              |   |
| Declaración de mercan                                                   | cius                 | Consulta de pago   | +        |              |   |
| Selección de Información<br>FAUCA                                       |                      |                    |          |              |   |
| Año de Registro                                                         |                      |                    |          |              |   |
| Allo de Regisció                                                        | 20                   | 17                 |          |              |   |
| Código de Aduana                                                        | 20                   | 17                 |          |              |   |
| Código de Aduana<br>Numero de Serie                                     | 20<br>01<br>4        | 17                 |          |              |   |
| Código de Aduana<br>Numero de Serie<br>Numero de Registro               | 20<br>01<br>4        | 50                 |          |              |   |
| Côdigo de Aduana<br>Numero de Serie<br>Numero de Registro<br>Importador | 20<br>01<br>46<br>06 | 50<br>172810570014 |          |              |   |

Posteriormente si desea utilizar remanente para Acreditación IVA, marcar en el icono que refleja imagen, caso contrario marcar en el icono que dice **"No, no deseo utilizar el remanente",** dar click en **Siguiente.** 

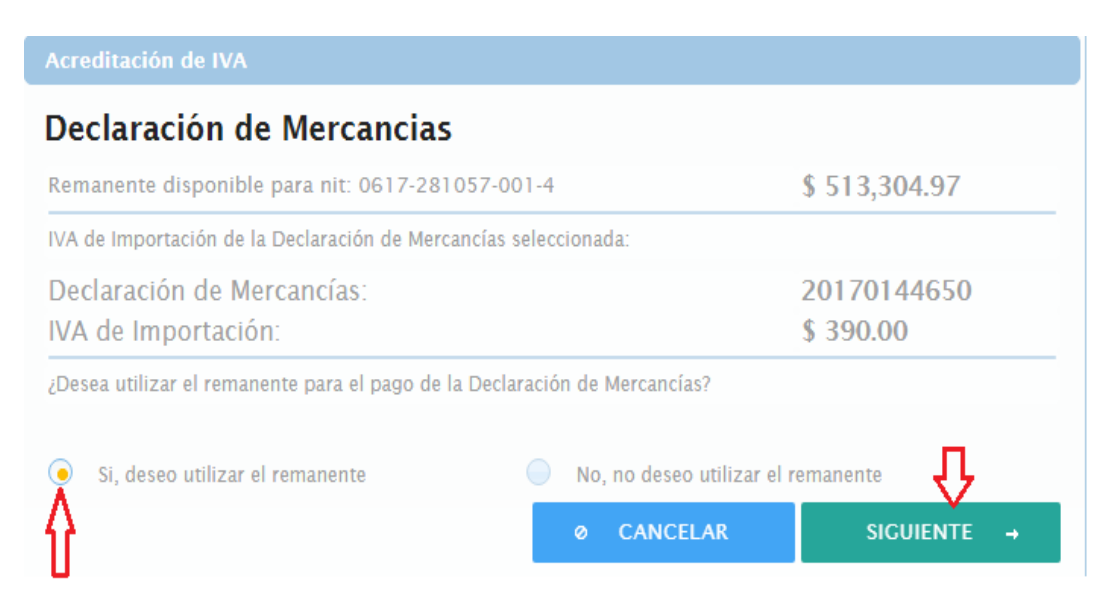

Seguidamente completar el valor de IVA a utilizar para la Acreditación, dar click en **Generar Reserva** y **SI**, luego habilitará campo donde menciona que "**Reserva ha sido generada con éxito**", dar click en **SIGUIENTE.** 

|                                       | Usar acreditación                                                                                                    |                                |
|---------------------------------------|----------------------------------------------------------------------------------------------------|--------------------------------|
|                                       | <b>Creación de Reserva</b><br>Ingresar el monto del Remanente para el pago de la Declaración de Mercancias 20170144650 El monto<br>ingresado debe ser menor o igual al Remanente disponible \$513,304.97 y al monto del IVA de Importación de |                                |
|                                       | la declaración seleccionada \$390.00<br>s 390.00                                                                                                    |                                |
|                                       | Nota: Esta reserva quedara asociada a la Declaracion de Mercancias seleccionada y ya no podra disponer de estos<br>fondos. Para recuperar estos fondos deberá de realizar el proceso de anulación de reserva correspondiente.                 |                                |
|                                       | × CANCELAR CENERAR RESERVA 🗸                                                                                                    |                                |
| Realizar rese                         | erva en la DGII                                                                                                    | ×                              |
| A ¿Esta comp                          | pletamente seguro que desea realizar la reserva del Remanente asociada a la Declaración de Mercancías selec                                                                                                    | cionada en la DGII?            |
| SI No                                 |                                                                                                    |                                |
| i La                                  | a reserva ha sido generada con éxito.<br>a reserva ha sido generada con éxito.                                                                                                    |                                |
| Creac                                 | ión de Reserva                                                                                                    |                                |
| Ingresar e<br>ingresado<br>la declara | el monto del Remanente para el pago de la Declaración de Mercancías 201701446<br>o debe ser menor o igual al Remanente disponible \$513,304.97 y al monto del IVA de In<br>ción seleccionada \$390.00                                         | 50 El monto<br>nportación de   |
|                                       | <b>S</b> 390.0                                                                                                    |                                |
| Nota: Esta<br>fondos. P               | a reserva quedará asociada a la Declaración de Mercancías seleccionada y ya no podrá disp<br>Para recuperar estos fondos deberá de realizar el proceso de anulación de reserva cor                                                            | oner de estos<br>respondiente. |
|                                       | × CANCELAR SIGUIE                                                                                                    | NTE →                          |

Marcar el campo de **Usar Reserva** y dar click en **GENERAR NPE** y **SI**, para que se genere de formato del Mandamiento Único, dar click en **Generar Mandamiento de Ingreso** 

|                                         | 2017-01-4-4650                               |     |
|-----------------------------------------|----------------------------------------------|-----|
| Pago total:                             | \$ 18.00                                     |     |
| Usar la Reserva 12490 de                | IVA asociada a esta DM con el monto \$ 390.0 |     |
| $\uparrow$                              |                                              |     |
| Seleccione el método de pago a utilizar |                                              |     |
|                                         |                                              |     |
| Metodo de Pago Nuevo (NPE)              | <ul> <li>Metodo de Pago Antiguo</li> </ul>   |     |
|                                         | л,                                           |     |
|                                         |                                              |     |
|                                         | Ø CANCELAR GENERAR NPE                       | . ~ |

#### Mandamiento de Ingreso

#### Datos del Mandamiento de Ingreso

| Nombre:                     | PABLO ANTONIO MARTINEZ SANTIAGO 2A. CALLE ORIENTE 1-<br>4, SANTA TECLA |
|-----------------------------|------------------------------------------------------------------------|
| NIT:                        | 0617-281057-001-4                                                      |
| Título:                     | PAGO REMANENTE IVA DM                                                  |
| Aduana:                     | 01 TERRESTRE SAN BARTOLO                                               |
| Fecha de<br>Vencimiento:    | 04/01/2018                                                             |
| Correlativo:                | 1294                                                                   |
| Documento de<br>Referencia: | 2017-01-4-4650                                                         |
| NPE:                        | 0463 0000 0018 0020 1801 0405 5000 0129 43                             |
| Total a pagar:              | 18.00                                                                  |

#### GENERAR MANDAMIENTO DE INGRESO

| VIL1                                                  |                                                                                                    | MANDAMIENTO DE INGRESO<br>No. 5500001294                |                                                         |                                                                                           |  |
|-------------------------------------------------------|----------------------------------------------------------------------------------------------------|---------------------------------------------------------|---------------------------------------------------------|-------------------------------------------------------------------------------------------|--|
| 1294                                                  | República de El Salvador<br>Ministerio de Hacienda                                                                                                    |                                                         |                                                         |                                                                                           |  |
| 0000                                                  | Apellidos, Nombre o Razón Social                                                                                                    |                                                         |                                                         | NIT: 0617-281057-001-4                                                                    |  |
| 2015                                                  | PABLO ANTONIO MARTINEZ SANTIA                                                                                                    |                                                         |                                                         |                                                                                           |  |
| 8                                                     | Origen de Pago:                                                                                                    | 55                                                      | PAGO RE                                                 | MANENTE IVA DM                                                                            |  |
| 100 I                                                 | Correlativo:                                                                                                    | 1294                                                    |                                                         |                                                                                           |  |
| 96)20                                                 | Ultima fecha de pago:                                                                                                    | 04/01/2018                                              | Aduana de Registro:                                     | 01 TERRESTRE SAN                                                                          |  |
| 1800(                                                 | Total a Pagar (US \$):                                                                                                    | 18.00                                                   |                                                         | BARTOLO                                                                                   |  |
| 00000                                                 | NPE:<br>0463 0000 0018 0020 1801 0405 5                                                                                                    | 000 0129 43                                             | Documento Referencia:                                   | 2017-01-4-4650                                                                            |  |
| 3902                                                  | DECLARO BAJO JURANENTO QUE LOS DATOS CONTENIDOS EN EL<br>PRESENTE INVOLVENTO DE INVERSIÓ SON EXPRESIÓN FEL DE                                                                                                    |                                                         | USO EXCLUSIVO DE LA DIRECCION GENERAL DI                | TESORERIA O ENTIDAD AUTORIZADA                                                            |  |
| 630                                                   | LA VERDA POR LO QUE ASUNO LA RESPONSABILIDAD LEGAL                                                                                                    |                                                         |                                                         |                                                                                           |  |
| 000                                                   |                                                                                                    |                                                         |                                                         |                                                                                           |  |
| 797                                                   |                                                                                                    |                                                         |                                                         |                                                                                           |  |
| 15/7                                                  |                                                                                                    |                                                         |                                                         |                                                                                           |  |
| -                                                     | FIRMA DEL CONTRIBUYENTE                                                                                                    | 4                                                       |                                                         |                                                                                           |  |
| ,                                                     | Pecha y nois de emaioritos razor / sistado Avi                                                                                                    |                                                         | SELLO, FECHA Y FIRMA DE RE                              | CEPTOR AUTORIZADO                                                                         |  |
|                                                       |                                                                                                    |                                                         |                                                         |                                                                                           |  |
|                                                       | MANDAMIENTO DE INGRESO<br>No. 5500001294                                                                                                    |                                                         |                                                         |                                                                                           |  |
| 1294                                                  | República de El Salvador                                                                                                    |                                                         |                                                         |                                                                                           |  |
|                                                       | Ministerio de Hacienda                                                                                                    |                                                         |                                                         |                                                                                           |  |
|                                                       | Ministerio de Hacienda<br>Apellidos, Nombre o Razón Social                                                                                                    |                                                         |                                                         | NIT: 0617-281057-001-4                                                                    |  |
| 20155 00 00                                           | Ministerio de Hacienda<br>Apellidos, Nombre o Razón Social<br>PABLO ANTONIO MARTINEZ SANTIA                                                                                                    | GO                                                      |                                                         | NIT: 0617-281057-001-4                                                                    |  |
| 4802055000                                            | Ministerio de Hacienda<br>Apellidos, Nombre o Razón Social<br>PABLO ANTONIO MARTINEZ SANTIA<br>Origen de Pago:                                                                                                    | GO<br>55                                                | PAGO RE                                                 | NIT: 0617-281057-001-4                                                                    |  |
| 180104/8020155000                                     | Ministerio de Hacienda<br>Apellidos, Nombre o Razón Social<br>PABLO ANTONIO MARTINEZ SANTIA<br>Origen de Pago:<br>Correlativo:                                                                                                    | -GO<br>55<br>1294                                       | PAGO RE                                                 | NIT: 0617-281057-001-4                                                                    |  |
| 9620180104/80201550000                                | Ministerio de Hacienda<br>Apellidos, Nombre o Razón Social<br>PABLO ANTONIO MARTINEZ SANTIA<br>Origen de Pago:<br>Corretativo:<br>Ultima fecha de pago:                                                                                                    | GO<br>55<br>1294<br>04/01/2018                          | PAGO RE<br>Aduana de Registro:                          | MIT: 0617-281057-001-4<br>MANENTE IVA DM<br>01 TERRESTRE SAN                              |  |
| 1 300(9612.01801/04/802.0156.0000                     | Ministerio de Hacienda<br>Apellidos, Nombre o Razón Social<br>PABLO ANTONIO MARTINEZ SANTIA<br>Origen de Pago:<br>Correlativo:<br>Ultima fecha de pago:<br>Total a Pagar (US \$):                                                                                                    | GO<br>55<br>1294<br>04/01/2018<br>18.00                 | PAGO RE<br>Aduana de Registro:                          | MIT: 0617-281057-001-4<br>MANENTE IVA DM<br>01 TERRESTRE SAN<br>BARTOLO                   |  |
| 0001800.96120180104802055000                          | Ministerio de Hacienda<br>Apellidos, Nombre o Razón Social<br>PABLO ANTONIO MARTINEZ SANTIA<br>Origen de Pago:<br>Correlativo:<br>Ultima fecha de pago:<br>Total a Pagar (US \$):<br>NPE:                                                                                                    | GO<br>55<br>1294<br>04/01/2018<br>18.00                 | PAGO RE<br>Aduana de Registro:<br>Documento Referencia: | NIT: 0617-281057-001-4<br>MANENTE IVA DM<br>01 TERRESTRE SAN<br>BARTOLO<br>2017-01-4-4650 |  |
|                                                       | Ministerio de Hacienda<br>Apellidos, Nombre o Razón Social<br>PABLO ANTONIO MARTINEZ SANTIA<br>Origen de Pago:<br>Correlativo:<br>Ultima fecha de pago:<br>Total a Pagar (US \$):<br>NPE:<br>0463 0000 0018 0020 1801 0405 5                                                                                                    | GO<br>55<br>1294<br>04/01/2018<br>18.00<br>6000 0129 43 | PAGO RE<br>Aduana de Registro:<br>Documento Referencia: | NIT: 0617-281057-001-4<br>MANENTE IVA DM<br>01 TERRESTRE SAN<br>BARTOLO<br>2017-01-4-4650 |  |
| 13 3 42 10 00 01 300 (962 215 01 44 8 42 0 55 40 00   | Ministerio de Hacienda<br>Apellidos, Nombre o Razón Social<br>PABLO ANTONIO MARTINEZ SANTIA<br>Origen de Pago:<br>Correlativo:<br>Ultima fecha de pago:<br>Total a Pagar (US \$):<br>NPE:<br>0463 0000 0018 0020 1801 0405 5<br>DECEMPO Lavado Analestrito das Indesed Rein Lovasador Intel de<br>Lovascho Rein do Analestrito das Indesed Rein Lovasador Intel de                                                                                                    | GO<br>55<br>1294<br>04/01/2018<br>18.00<br>6000 0129 43 | PAGO RE<br>Aduana de Registro:<br>Documento Referencia: | NIT: 0617-281057-001-4<br>MANENTE IVA DM<br>01 TERRESTRE SAN<br>BARTOLO<br>2017-01-4-4650 |  |
| 00 465 8,5 9,0 00 00 01 50 1 50 1 1 1 1 1 1 1 1 1 1 1 | Ministerio de Hacienda<br>Apellidos, Nombre o Razón Social<br>PABLO ANTONIO MARTINEZ SANTIA<br>Origen de Pago:<br>Correlativo:<br>Ultima fecha de pago:<br>Total a Pagar (US \$):<br>NPE:<br>0463 0000 0018 0020 1801 0405 5<br>PRESENTE SANDARMENTO DE INDES CONTINUES EN LE<br>PRESENTE SANDARMENTO DE INDES CONTINUES EN LE<br>DESENTE SANDARMENTO DE INDES CONTINUES EN LE                                                                                                    | GO<br>55<br>1294<br>04/01/2018<br>18.00<br>6000 0129 43 | PAGO RE<br>Aduana de Registro:<br>Documento Referencia: | NIT: 0617-281057-001-4<br>MANENTE IVA DM<br>01 TERRESTRE SAN<br>BARTOLO<br>2017-01-4-4650 |  |
|                                                       | Ministerio de Hacienda<br>Apellidos, Nombre o Razón Social<br>PABLO ANTONIO MARTINEZ SANTIA<br>Origen de Pago:<br>Correlativo:<br>Ultima fecha de pago:<br>Total a Pagar (US \$):<br>NPE:<br>0463 0000 0018 0020 1801 0405 5<br>Presente supportante de pagos contenede en le<br>Presente supportante de pagos contenede en le<br>Presente supportante de pagos contenedes en le                                                                                                    | GO<br>55<br>1294<br>04/01/2018<br>18.00<br>6000 0129 43 | PAGO RE<br>Aduana de Registro:<br>Documento Referencia: | NIT: 0617-281057-001-4<br>MANENTE IVA DM<br>01 TERRESTRE SAN<br>BARTOLO<br>2017-01-4-4650 |  |
|                                                       | Ministerio de Hacienda<br>Apellidos, Nombre o Razón Social<br>PABLO ANTONIO MARTINEZ SANTIA<br>Origen de Pago:<br>Correlativo:<br>Ultima fecha de pago:<br>Total a Pagar (US \$):<br>NPE:<br>0463 0000 0018 0020 1801 0405 5<br>DIEC.MO BADO JAMAGENTO DE FORMES CONTINUEDE EN LE<br>PRESENTE ENCOMENTO DE FORMES CONTINUEDE EN LE<br>PRESENTE ENCOMENTO DE FORMES CONTINUEDE EN LE<br>PRESENTE ENCOMENTO DE FORMES CONTINUEDE EN LE<br>PRESENTE ENCOMENTO DE FORMES CONTINUEDE EN LE<br>PRESENTE ENCOMENTO DE FORMES CONTINUEDE EN LE<br>PRESENTE ENCOMENTO DE FORMES CONTINUEDE EN LE DE<br>DEC.MO BADO JAMAGENTO DE FORMES CONTINUEDE EN LE DE<br>DEC.MO BADO JAMAGENTO DE FORMES DE CONTINUEDE EN LE DE<br>DEC.MO BADO JAMAGENTO DE FORMES DE CONTINUEDE EN LE DE CONTINUEDE EN LE DE CONTINUEDE EN LE DE CONTINUEDE EN LE DE CONTINUEDE EN LE DE CONTINUEDE EN LE DE CONTINUEDE EN LE DE CO | GO<br>55<br>1294<br>04/01/2018<br>18.00<br>6000 0129 43 | PAGO RE<br>Aduana de Registro:<br>Documento Referencia: | NIT: 0617-281057-001-4<br>MANENTE IVA DM<br>01 TERRESTRE SAN<br>BARTOLO<br>2017-01-4-4650 |  |
|                                                       | Ministerio de Hacienda Apellidos, Nombre o Razón Social PABLO ANTONIO MARTINEZ SANTIA Origen de Pago: Correlativo: Ultima fecha de pago: Ultima fecha de pago: Total a Pagar (US \$): NPE: 0463 0000 0018 0020 1801 0405 5 DECARD BAD AMMENTO DE DOST OFTENDOS FELCE                                                                                                    | GO<br>55<br>1294<br>04/01/2018<br>18.00<br>6000 0129 43 | PAGO RE<br>Aduana de Registro:<br>Documento Referencia: | NIT: 0617-281057-001-4<br>MANENTE IVA DM<br>01 TERRESTRE SAN<br>BARTOLO<br>2017-01-4-4650 |  |

## Cómo realizar una Consulta de pago

En la pestaña de **Servicios** selecciona **Consulta de Pago**, luego seleccionará el tipo de documento a verificar, estas pueden ser: declaraciones o misceláneos.

| Sistema Integrado Aduanero de Pago | HOME         | Servicios –      | Nosotros    | glenda.riva  | s + |
|------------------------------------|--------------|------------------|-------------|--------------|-----|
|                                    |              | Declaraciones    |             |              |     |
|                                    |              | Miscelaneos      |             |              |     |
|                                    | selección de | Complementaria   |             |              |     |
| Deck                               | aración      | Fauca            |             |              |     |
| Deci                               |              | Consulta de pago | - De        | eclaraciones |     |
| Compnay Code                       |              | 2222-222222      | -222-9<br>M | isceláneos   |     |

Al seleccionar declaraciones habilita el campo donde ingresará la información que aparece detallada en el formato, posteriormente dar click en Consultar, generando la información del documento pagado.

| Selección de información                  |                        |  |  |  |
|-------------------------------------------|------------------------|--|--|--|
| Búsqueda de Declaraciones pagadas Pagados |                        |  |  |  |
| Año de Registro                           | 2017                   |  |  |  |
| Código de Aduana                          | 01                     |  |  |  |
| Numero de Serie                           | 4                      |  |  |  |
| Numero de Registro                        | 4630                   |  |  |  |
| NIT                                       | 06172810570014         |  |  |  |
| Datos de Documentos *                     | ,Γ,                    |  |  |  |
| 🚺 Documento pagado 🧲                      | Ø CANCELAR CONSULTAR φ |  |  |  |
| Declaración 2017 - 01 - 4 - 4630          |                        |  |  |  |
| Banco: 98                                 |                        |  |  |  |
| Fecha 2017-11-30T00:00:00-06:00           |                        |  |  |  |
| Monto: 916.5                              |                        |  |  |  |

Al realizar una consulta de Mandamiento Único relacionado a un pago Misceláneos dar click sobre dicho campo, posteriormente habilita formato que deberá completar con el No. Mandamiento, dar click en Consultar.

| SIAP<br>Sistema Integrado Aduanero de Pago | HOME        | Servicios -      | Nosotro | s glenda.riv  | as + |
|--------------------------------------------|-------------|------------------|---------|---------------|------|
|                                            |             | Declaraciones    |         |               |      |
|                                            |             | Miscelaneos      |         |               |      |
|                                            | Selección d | Complementaria   |         |               |      |
| Dec                                        | laración    | Fauca            |         |               |      |
|                                            |             | Consulta de pago | -1      | Declaraciones |      |
| Compnay Code                               |             | 2222-222222      |         | Misceláneos   |      |

| Selección de información        |                              |          |             |  |
|---------------------------------|------------------------------|----------|-------------|--|
| Búsqueda de Misceláneos Pagados |                              |          |             |  |
| N' Manda                        | miento                       | 00001205 |             |  |
| Datos de Doc                    | umentos                      | ×        | £           |  |
| i Estado                        | pagado                       | CANCELAR | CONSULTAR Ø |  |
| N' Mandamier                    | 1to                          |          |             |  |
| Banco:                          | XXX                          |          |             |  |
| Fecha                           | 2017-11-30T00:00:00.000-06:0 | 0        |             |  |
| Monto:                          | 150.0                        |          |             |  |